#### <u>วิธีการใช้งานระบบการให้บริการ E-Services การเข้าสู่หน้าเว็บไซต์ E-Services</u>

- 1. เปิดโปรแกรม Browser
- พิมพ์ ชื่อหน่วยงาน หรือ URL ของเว็บไซต์หน่วยงาน <u>www.kannoylocal.go.th แล้ว</u> คลิก Enter จะปรากฏ หน้าหลักของเว็บไซต์
- สังเกต Banner บริการประชาชนออนไลน์ E-Services จะอยู่บริเวณด้านมุมขวาบนหน้าหลักเว็บไซต์ และ บริเวณเกือบบริเวณด้านล่างของหน้า Home Page ของเว็บไซต์
- 4. กลิกที่ Banner "eService" ด้านมุมขวาบน จะเข้าสู่เข้า
- 5. และเลือกกำร้องตามหัวข้อที่ต้องการเลือก หรือ สามารถเลื่อนลงค้านล่าง เพื่อเลือกหัวข้อที่ต้องการ ได้เลย

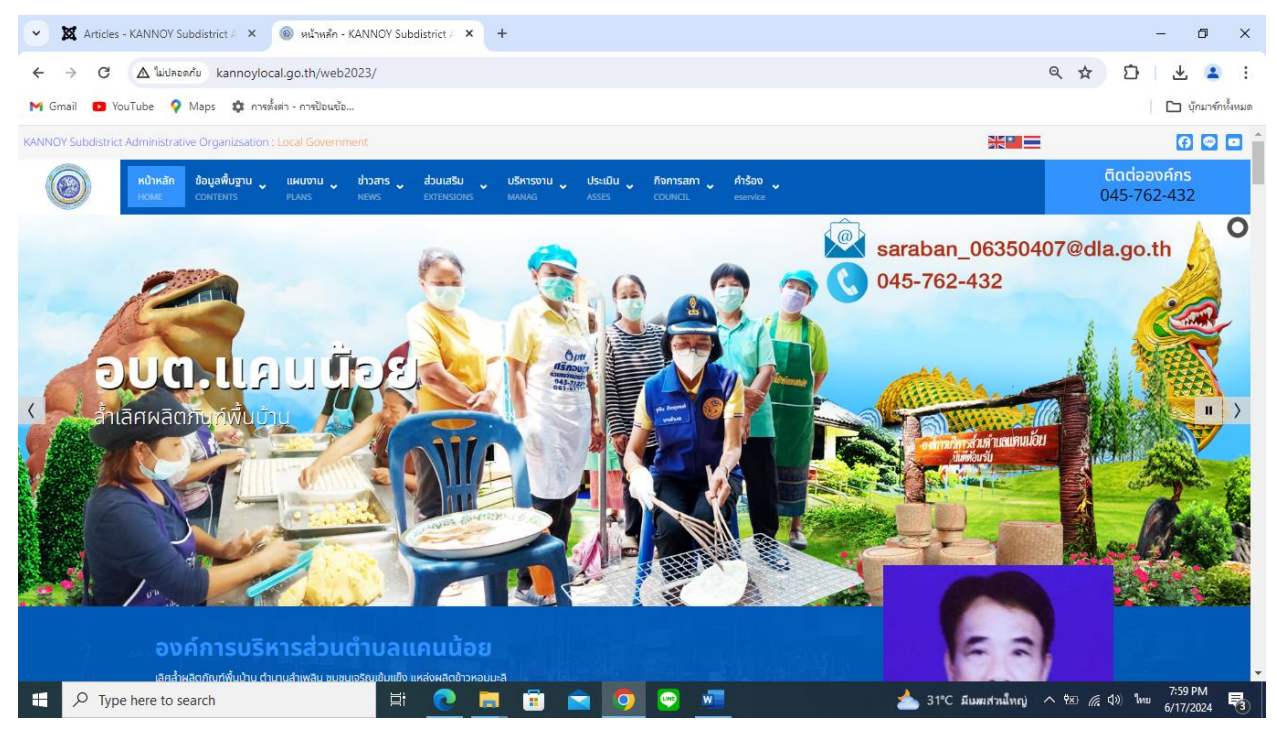

| <ul> <li>X Articles - KANNOY Subdistrict / × (@) אוניאואלה - KANNOY Subdistrict / × +</li> </ul>                                                           | - 0 ×                               |
|----------------------------------------------------------------------------------------------------|-------------------------------------|
| ← → C ▲ <sup>*</sup> laidhean <sup>2</sup> u kannoylocal.go.th/web2023/                                                                                    | ० 🛧 🖸 坐 😫 :                         |
| M Gmail 💶 YouTube 💡 Maps 🏟 การซึ่งต่า - การป้อนข้อ                                                                                                    | 🗅 บุ๊กมาร์กทั้งหมด                  |
| หม้าหลัก ข้อมูลพื้นฐาน แผนงาน ข่าวสาร ส่วนเสรีม บริหารงาน ประเป็น กิจการสภา กำร้อง<br>Home contrains Plans News extractions Mailard Asses council exervice | ติดต่อองค์กร<br>045-762-432         |
|                                                                                                    |                                     |
|                                                                                                    | Cacionrelu<br>Goua                  |
| www.kannoylocal.go.th/web2023//view=article&id=420ve-service&catid=22uncategorised                                                                         |                                     |
| 🕂 🔎 Type here to search 🗄 💽 📄 💼 🖻 💿 😨 🚾 📥 31°C 🔊                                                                                                    | พหสวนใหญ่ ^ †⊠ 🦟 ปุง) ใหย 8:00 PM 🛃 |

๖.เลือกหัวข้อที่ต้องการรับบริการ หรือช่องทางการแจ้ง

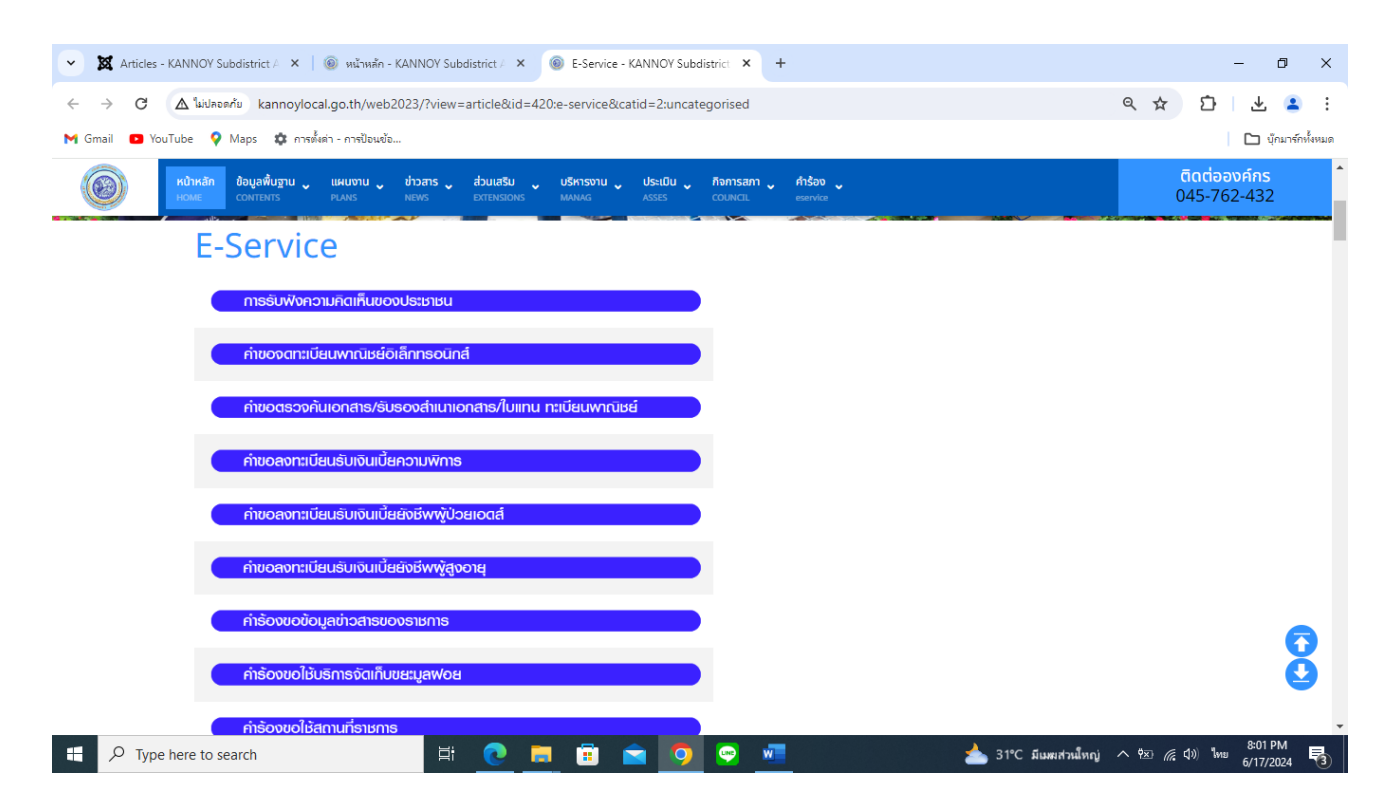

| 💌 🕱 Articles - KANNOY Subdistrict 🚈 🗙 🛛 🎯 műrmán - KANNOY Subdistrict 🚈 🗙 🔞 E-Service - KANNOY Subdistrict 🗴 +                                                                                                    | - 0 ×                                                                           |
|----------------------------------------------------------------------------------------------------|---------------------------------------------------------------------------------|
| C 🍐 ในระครับ kannoylocal.go.th/web2023/?view=article&id=420:e-service&catid=2:uncategorised                                                                                                    | < ☆ ひ ⊻ ≗ :                                                                     |
| M Gmail 🖸 YouTube 💡 Maps 🌣 การพัฒา - การป้อนชัล                                                                                                    | 🖸 บุ้อมาร์อทั้งหมด                                                              |
| Hůtkán         daga#úgmu         Likumu         bizans         daga#úgmu         Likumu         bizans         daga#úgmu         Likumu         bizans         daga#úgmu         Likumu         bizans         contrast         contrast         bizans         contrast         bizans         contrast         bizans         contrast         bizans         contrast         bizans         contrast         bizans         contrast         bizans         contrast         bizans         contrast         bizans         contrast         bizans         contrast         bizans         contrast         contrast <thcontrast< th=""> <thcontras< td=""><td>045-762-432</td></thcontras<></thcontrast<> | 045-762-432                                                                     |
| กของกาะเบียนรับเงินเป็นยังชีพพูปวยเอตส์                                                                                                    |                                                                                 |
| ค่าขอดงทะเบียนรับเงินเปี้ยยังชีพพู้สูงอายุ                                                                                                    |                                                                                 |
| ก่าร้องขอข้อมูลช่าวสารของราชการ                                                                                                    |                                                                                 |
| กำร้องขอไช้บริการจัดเก็บขยะมูลฟอย                                                                                                    |                                                                                 |
| ก่าร้องขอใช้สถานที่ราชการ                                                                                                    |                                                                                 |
| ก่าร้องกะเบียนพาณิชย์                                                                                                    |                                                                                 |
| กำร้องแจ้งเหตุรับเรื่องราวร้องเรียนทั่วไป                                                                                                    |                                                                                 |
|                                                                                                    |                                                                                 |
| ยนเกระกาษกองกน แบบแสดงราชการภาษบาย                                                                                                    | 6                                                                               |
| ้ ร้องเรียนข้าราชการทุงริต                                                                                                    | ŏ                                                                               |
| ร้องเรียนต้านงานบริหารบุคคล                                                                                                    |                                                                                 |
| 🖽 🔎 Type here to search 🛛 🛱 🧕 🧮 💼 🕿 🤦 👰 💆 📥 31°С йшжитлыйнг)                                                                                                    | へ <sup>快</sup> 死 <i>信</i> (1)) <sup>1</sup> MHB 8:02 PM<br>6/17/2024 <b>そ</b> 3 |
| X Articles - KANNOY Subdistrict A ×      w withwin - KANNOY Subdistrict A ×                                                                                                    | - □ ×<br><ul> <li>- □ ×     <li></li></li></ul>                                 |
| HOME CONTENTS PLANS NEWS EXTENSIONS MANAG ASSES COUNCIL earlier                                                                                                    | 045-762-432                                                                     |
| ค่าร้องขอข้อมูลข่าวสารของราชการ                                                                                                    |                                                                                 |
| ค่าร้องขอใช้บริการจัดเท็บขยะมูลฟอย                                                                                                    |                                                                                 |
| กำย้องขอใช้สถานที่ธาชการ                                                                                                    |                                                                                 |
| ก่าร้องการมียนพาณิษย์                                                                                                    |                                                                                 |
| กำร้องแจ้งเหตุรับเรื่องราวร้องเซียนทั่วไป                                                                                                    |                                                                                 |
| สืบเก็ระกาษีก้องกิ่ม แบบแสดงราชการกาษีป่วย                                                                                                    |                                                                                 |
|                                                                                                    |                                                                                 |
| sovisuurisismisitysa                                                                                                    |                                                                                 |
| <ul> <li>ร้องเรียนต้านงานบริหารบุกคล</li> </ul>                                                                                                    | 6                                                                               |
| < Iduntin dollu >                                                                                                    | Ŏ                                                                               |
|                                                                                                    |                                                                                 |

๗. กรอกข้อมูลตามแบบฟอร์มที่กำหนดให้ครบถ้วน และกดข้อความ "ยื่นคำขอใช้บริการออนไลน์" ด้านล่างเพื่อส่ง ข้อมูล

\*การรับฟังคามคิดเห็นของประชาชน

| 👻 🐹 Articles - KANNOY Subdistrict / 🗙 🔞 หน้าหลัก - KANNOY Subdistrict / 🗴 🐵 การรับพันดานต่อแข็นของประชาชน - 🗙 🕇                                                                                       | - 0 ×                       |
|----------------------------------------------------------------------------------------------------|-----------------------------|
| C 🛆 ใม่ปลอดกับ kannoylocal.go.th/web2023/?view=article&id=421:การรับฟังดวามคิดเห็นของประชาชน&catid=2:uncategorised                                                                                    | e 🛧 🖸 🕆 🛢 :                 |
| M Gmail 💶 YouTube 💡 Maps 🎄 การตั้งต่า - การป้อนข้อ                                                                                                    | 🗅 บุ๊กมาร์กทั้งหมด          |
| เลือนสู่สั้นฐาน แผนงาน ข่าวสาร ส่วนเสริม ปริหารงาน ประเมิน กิจการลกา คำร้อง<br>เรือนสู่สั้นฐาน แผนงาน ข่าวสาร ส่วนเสริม ปริหารงาน ประเมิน กิจการลกา คำร้อง<br>เอง เอง เอง เอง เอง เอง เอง เอง เอง เอง | ติดต่อองค์กร<br>045-762-432 |
| การรับฟังความคิดเห็นของประชาชน                                                                                                    |                             |
| เรื่อง :                                                                                                    |                             |
|                                                                                                    |                             |
| รายละเอียด :                                                                                                    |                             |
|                                                                                                    |                             |
|                                                                                                    |                             |
| ชื่อผู้ส่งเรื่อง :                                                                                                    |                             |
|                                                                                                    |                             |
| rlagi :                                                                                                    |                             |
| แปอร์โทรศัพท์ :                                                                                                    |                             |
|                                                                                                    | Q                           |
|                                                                                                    |                             |
| laoniwa Luldiaoniwáto Choose hiebrowse                                                                                                    | -                           |
| 📲 🔎 Type here to search 🗮 💽 🧮 🛱 😭 🧐 🦉 💻 📥 31°С йшжиллыймс                                                                                                    | nj ^ 현포 🦟 다이 🗤 8:03 PM      |

#### \*คำขอจดทะเบียนพาณิชย์อิเล็กทรอนิกส์

| 👻 🐹 Articles - KANNOY Subdistrict / 🗙 🛞 หน้าหลัก - KANNOY Subdistrict / 🗙 🛞 ดำของอทชงบัยแพาณิชมอิเล็กหรอมิก 🗙 🕂                                                                                                    | - 0 ×                                        |
|----------------------------------------------------------------------------------------------------|----------------------------------------------|
| C 🛆 ในปลอดกับ kannoylocal.go.th/web2023/?view=article&id=422:ด้าขอจดทะเบียนพากนิชมีอิเล็กทรอนิกส์&catid=2:uncategorised                                                                                                    | <ul><li>&lt; ☆ ひ 초 ≗ :</li></ul>             |
| M Gmail 💶 YouTube ♀ Maps 🏟 การทั้งค่า - การป้อนข้อ                                                                                                    | 🗅 บุ๊กมาร์กรไ้งหมด                           |
| เมือนสู่สั้นฐาน แผนงาม ช่าวสาร ส่วนเสรีม บริหารงาม ประเมิม ที่จการสภา คำร้อง<br>contents Plans News Extensions Manag Asses council eservice                                                                                                    | ติดต่อองค์กร<br>045-762-432                  |
| คำขอจดทะเบียนพาณิชย์อิเล็กทรอนิกส์                                                                                                    |                                              |
| išau : -                                                                                                    |                                              |
| รายละเอียด :                                                                                                    |                                              |
|                                                                                                    |                                              |
| ก้อนส่วยเรือง -                                                                                                    |                                              |
|                                                                                                    |                                              |
| hog :                                                                                                    |                                              |
| iuasInsAwri :                                                                                                    | 6                                            |
| ไฟล์ :<br>เลือกไฟล์ ไม่ได้เลือกไฟล์ใด Choose fileBrowse                                                                                                    | Ŏ                                            |
| السيستر عند 140 🛱 💽 📕 🛱 🖻 🜍 🗢 🗖 📥 المحمد الله عند المحمد الله المحمد الله المحمد المحمد الله المحمد الله المحمد الله المحمد الله المحمد الله المحمد المحمد الله المحمد الله المحمد المحمد الله المحمد الله المحمد الله المحمد الله المحمد المحمد ال | มีหญ่ ^ ♥⊠ (∉ ⊄ม) ใหย 8:03 PM<br>6/17/2024 📢 |

| 💌 🕱 Articles - KANNOY Subdistrict / X   🛞 หน้าหลัก - KANNOY Subdistrict / X 🎯 ส่วยองกราชสัมเอกสาร/รับรองสำหนาแ X 🕂                                     | – 0 ×                                            |
|----------------------------------------------------------------------------------------------------|--------------------------------------------------|
| 🔶 🔶 🕻 🕼 ในปลอดกับ kannoylocal.go.th/web2023/?view=article&id=423เค่าขอพรวจค้นเอกสาร-รับรองสำหนาเอกสาร-โบแทน-หะเบียนพาณิชย์&catid=2:uncategorised       | 역 ☆ む 🕹 🔒 :                                      |
| M Gmail 🖸 YouTube 🌻 Maps 🏟 การขึ้งต่า - การป้อนข้อ                                                                                                    | 🗅 บุ้กมาร์กทั้งหมด                               |
| เข้าหลัก ข้อมูลพื้นฐาน แผนงาน ข่าวสาร ส่วนเสรีม บริหารงาน ประเบิน กิจการสกา กำร้อง<br>Home contents punis News Extensions เผลผล Asses council exervice | ติดต่อองค์กร<br>045-762-432                      |
| คำขอตรวจค้นเอกสาร/รับรองสำเนาเอกสาร/ใบแทน ทะเบียนพาณิชย์                                                                                               |                                                  |
| รายละเวียด :                                                                                                    |                                                  |
|                                                                                                    |                                                  |
| ซึ่งผู้ส่งเรื่อง :                                                                                                    |                                                  |
| riag :                                                                                                    |                                                  |
| เบอร์โกรศัพท์ :                                                                                                    | Q                                                |
| ไฟล์ :<br>เสือกไฟล์ ไน่ได้เลือกไฟล์ใด Choose fileBrowse                                                                                                |                                                  |
| 🕂 🔎 Type here to search 🛛 🛱 🙋 🗮 🛱 🙍 🧖 💁 💁 30°С มีมหมาก                                                                                                 | へ 弦 ( d 》 <sup>1</sup> MB 8:04 PM<br>6/17/2024 🖥 |

#### \*คำขอตรวจค้นเอกสาร รับรองสำเนาเอกสาร ใบแทน ทะเบียนพาณิชย์

# \*คำขอลงทะเบียนรับเงินเบี้ยความพิการ

| 👻 🐹 Articles - KANNOY Subdistrict / 🗙 🛞 หน้าหลัก - KANNOY Subdistrict / 🗴 🛞 ด่วยอลหระเบียนรับเห็นเป็ยตรามพิการ 🗙 +                                     | - 0 ×                                                           |
|----------------------------------------------------------------------------------------------------|-----------------------------------------------------------------|
| C 🛆 ในปลอดกับ kannoylocal.go.th/web2023/?view=article&id=424:ค่าขอลงหะเบียนรับเงินเรี้ยดาามพิการ&catid=2:uncategorised                                 | < ☆ ひ ⊻ ≗ :                                                     |
| M Gmail 💶 YouTube 💡 Maps 🏟 การทั้งต่า - การป้อนข้อ                                                                                                    | บุ๊กมาร์กทั้งหมด                                                |
| หม้าหลัก ข้อมูลพื้นฐาน แผนงาม ข่าวสาร ส่วนเสริม บริหารงาม ประเบิน กิจการลกา คำร้อง<br>HOME CONTENTS PLANS NEWS EXTENSIONS MANAG ASSES COUNCIL exervice | ติดต่อองค์กร<br>045-762-432                                     |
| คำขอลงทะเบียนรับเงินเบี้ยความพิการ                                                                                                    |                                                                 |
| ເຮື່ອວ :                                                                                                    |                                                                 |
|                                                                                                    |                                                                 |
| รายละเอียด :                                                                                                    |                                                                 |
|                                                                                                    |                                                                 |
|                                                                                                    |                                                                 |
|                                                                                                    |                                                                 |
| Bağıtınısanı :                                                                                                    |                                                                 |
|                                                                                                    |                                                                 |
|                                                                                                    |                                                                 |
| แลร์ไกรศัพท์ :                                                                                                    |                                                                 |
|                                                                                                    |                                                                 |
| īviā :                                                                                                    |                                                                 |
| เลือกไฟล์ ไม่ได้เลือกไฟล์ใด Choose fileBrowse                                                                                                    |                                                                 |
| # 🔎 Type here to search 🛛 🛱 🧕 🥫 💼 💼 🕤 🍳 🐖 📤 30°С я́шжжин                                                                                               | n ^ †⊠ (@ ⊄)) <sup>1</sup> /₩8 8:05 PM<br>6/17/2024 <b>₹3</b> ) |

# \*คำขอลงทะเบียนรับเงินเบี้ยยังชีพผู้ป่วยเอดส์

| 👻 🗱 Articles - KANNOY Subdistrict / 🗙 🛛 🛞 หน้าหลัก - KANNOY Subdistrict / X 🛛 🛞 ต่ำขอลหหมัยแห้งแห้นเงินเงินเงินเงินเงินเงิน +                                                                                                    | – 0 ×                                                                               |
|----------------------------------------------------------------------------------------------------|-------------------------------------------------------------------------------------|
| C 🛆 ใม่ปลอดกับ kannoylocal.go.th/web2023/?view=article&id=425:ต่าขอลงหนบียนจับเงินเบี้ยยังซีพผู้ป่ายเอดส์&catid=2:uncategorised                                                                                                    | ९☆ छे ⊻ ≗ :                                                                         |
| M Gmail 💶 YouTube 💡 Maps 🎄 การตั้งค่า - การป้อนซ้อ                                                                                                    | 🗅 บุ๊กมาร์กทั้งหมด                                                                  |
| เงา เป็น เพิ่มหลัก ข้อมูลพื้นฐาน แผนงาน ข่าวสาร ส่วนเสริม ประเมิน ประเมิน กิจการสกา คำร้อง<br>เงา เริ่ม เริ่ม เ                                                                                                    | ติดต่อองค์กร<br>045-762-432                                                         |
| คำขอลงทะเบียนรับเงินเบี้ยยังชีพผู้ป่วยเอดส์                                                                                                    |                                                                                     |
| 1500 :                                                                                                    |                                                                                     |
| STRAHIĞUQ :                                                                                                    |                                                                                     |
| ชื่อผู้ส่งเรื่อง :                                                                                                    |                                                                                     |
| riag :                                                                                                    |                                                                                     |
| เมอร์ไทรศัพท์ :                                                                                                    | 0                                                                                   |
| Identified     Luidudantwidto     Choose fileBrowse       Image: Choose fileBrowse     Image: Choose fileBrowse       Image: Choose fileBrowse     Image: Choose fileBrowse       Image: Choose fileBr | へ <sup>1</sup> 弦 <i>信</i> (1)) <sup>1</sup> MB <u>8:05 PM</u><br>6/17/2024 <b>民</b> |

# \*คำขอลงทะเบียนรับเงินเบี้ยยังชีพผู้สูงอายุ

| 💌 🕱 Articles - KANNOY Subdistrict 🖉 x 🛛 🎯 หน้าหลัก - KANNOY Subdistrict 🖉 x 🛞 สำขอลหหละบิยนข้อหน่อยันยันชังหมู่สูงะ x +                                    | – 0 ×                                               |
|----------------------------------------------------------------------------------------------------|-----------------------------------------------------|
| C 🛆 ในปลอดกับ kannoylocal.go.th/web2023/?view=article&id=426เล่าขอลงหมเบียนรับเงินเบี้ยนังยังผู้สูงอายุ&catid=2:uncategorised                              | < ☆ ▷ ± ≤ :                                         |
| M Gmail 💶 YouTube 💡 Maps 🌼 การทั้งต่า - การป้อนข้อ                                                                                                    | 🗅 บุ๊กมาร์กทั้งหมด                                  |
| หม้าหลัก ข้อบูลคื้นฐาน แผนงาน ข่าวสาร ส่วนเสริม บริหารงาน ประเบิน ก็อการสกา คำร้อง<br>House Controlitis PLANS NEWS DITENSIONS MANAG ASSES COUNCIL eservice | ติดต่อองค์กร<br>045-762-432                         |
| คำขอลงทะเบียนรับเงินเบี้ยยังชีพผู้สูงอายุ                                                                                                    |                                                     |
|                                                                                                    |                                                     |
| 518A+136n :                                                                                                    |                                                     |
| ชื่อผู้ส่งเรื่อง :                                                                                                    |                                                     |
| riaų :                                                                                                    |                                                     |
| iuaslinsAwri :                                                                                                    | Q                                                   |
| ไฟล์ :<br>เมือกไฟล์ ไม่ได้เลือกไฟล์ใด Choose fileBrowse                                                                                                    | <b>Q</b>                                            |
| 📲 🔎 Type here to search 🛛 🛱 🧕 🗾 🛱 💼 🤦 💆 🗠 📤 30°C สีมหมาก                                                                                                   | n ^ ♥⊠ 🦟 ₵୬) <sup>¶</sup> M⊎ 8:06 PM<br>6/17/2024 🖥 |

## \*คำร้องขอข้อมูลข่าวสารของราชการ

| 👻 🐹 Articles - KANNOY Subdistrict / 🗙 🛞 หน้าหลัก - KANNOY Subdistrict / 🗙 🛞 สำร้องขอข้อมูลข่าวสารของราชการ - 🗙 +                                   | - 0 ×                                 |
|----------------------------------------------------------------------------------------------------|---------------------------------------|
| C 🛆 ในปลอดกับ kannoylocal.go.th/web2023/?view=article&id=427:ค่าร้องขอข้อมูลข่าวสารของราชการ&catid=2:uncategorised                                 | < ☆ ひ ⊻ ≗ :                           |
| M Gmail 💶 YouTube ♀ Maps 🏟 การตั้งค่า - การป้อนข้อ                                                                                                 | 🗅 บุ๊กมาร์กทั้งหมด                    |
| เพิ่มหลัก ข้อมูลคื้นฐาน แผนงาม ช่าวสาร ส่วนเสรีม บริหารงาม ประเบิน กิจการสกา กำร้อง<br>contents Plans News อะเรษเรอกร Manag Asses council eservice | ติดต่อองค์กร<br>045-762-432           |
| คำร้องขอข้อมูลข่าวสารของราชการ                                                                                                    |                                       |
| 6301                                                                                                    |                                       |
| siaalideo :                                                                                                    |                                       |
| ข้อผู้ส่งเรื่อง :                                                                                                    |                                       |
| nag :                                                                                                    |                                       |
| เมอร์ไทรศัพท์ :                                                                                                    | 8                                     |
| tāonīwā tuldiāontwato Choose fileBrowse                                                                                                    | •                                     |
| 📲 🔎 Type here to search 🛛 🛱 💽 👼 🛱 🤦 💆 🗠 30°С йыжылг                                                                                                | へ 🗵 🦟 (1)) 『ME 8:07 PM<br>6/17/2024 😽 |

## \*คำร้องขอใช้บริการจัดเก็บขยะมูลฝอย

| 💌 🐹 Articles - KANNOY Subdistrict / X 🍥 หน้าหลัก - KANNOY Subdistrict / X 🛞 ค่าร้องขอให้บริการจัดเก็บขอยมูลเอย 🗙 🕂                                   | - 0 ×                           |
|----------------------------------------------------------------------------------------------------|---------------------------------|
| C 🛆 ใม่ปลอดกับ kannoylocal.go.th/web2023/?view=article&id=428:ค่าร้องขอใช้บริการรัดเก็บขยะมูลฟอย&catid=2:uncategorised                               | < ☆ ひ ± ≗ :                     |
| M Gmail 💶 YouTube 💡 Maps 🎄 การตั้งต่า - การป้อนข้อ                                                                                                   | 🗅 บุ๊กมาร์กทั้งหมด              |
| เพิ่มหลัก ข้อมูลพื้นฐาน แผนเงาน ข่าวสาร ส่วนเสริม บริหารงาน ประเบิน กิจการลกา คำร้อง<br>เองศาสตร์ PUNIS NEWS ExtEnsions แผนผล Asses COUNCIL exervice | ติดต่อองค์กร<br>045-762-432     |
| คำร้องขอใช้บริการจัดเก็บขยะมูลฝอย                                                                                                    |                                 |
| išao :                                                                                                    |                                 |
| รายละเอียด :                                                                                                    |                                 |
|                                                                                                    |                                 |
| ช่อผู้ส่งเรื่อง :                                                                                                    |                                 |
|                                                                                                    |                                 |
| nag :                                                                                                    |                                 |
| เมอร์ไทรศัพท์ :                                                                                                    | 6                               |
| lvíá :<br>I <b>iãonlvíá</b> ] Lulidi <b>iãonlvíálo</b> Choose fileBrowse                                                                             | Ŏ                               |
| 📲 🔎 Type here to search 🛛 🛱 💽 🚍 🛱 🔄 🧐 😨 🐖 👝 30°C я́шж                                                                                                | มาก ^ १ं⊠ 🦟 ปุ่ง) ใหย 8:07 PM 📑 |

#### \*คำร้องขอใช้สถานที่ราชการ

| 🗙 X Articles - KANNOY Subdistrict / X 🛛 🛞 หน้าหลัก - KANNOY Subdistrict / X 🛞 สำร้องขอใช้สถานที่รายการ - KANN X +                                                                                                    | – 0 ×                                    |
|----------------------------------------------------------------------------------------------------|------------------------------------------|
| C 🛆 ใม่ปลอดภัย kannoylocal.go.th/web2023/?view=article&id=429:ต่าร้องขอใช้สถานที่ราชการ&catid=2:uncategorised                                                                                                    | < ☆ ▷   쏘 ≗ :                            |
| M Gmail 💶 YouTube ♀ Maps 🎄 การตั้งค่า - การป้อนซ้อ                                                                                                    | 🗋 บุ๊กมาร์กทั้งหมด                       |
| เมือง เป็น เมือง เป็น เมือง เมือง เมือง เมือง เมือง เมือง เมือง เมือง เมือง เมือง เมือง เมือง เมือง เมือง เมือง<br>เมือง เมือง เมือง เมือง เมือง เมือง เมือง เมือง เมือง เมือง เมือง เมือง เมือง เมือง เมือง เมือง เมือง เมือง เมือ<br>เมือง เมือง เมือง เมือง เมือง เมือง เมือง เมือง เมือง เมือง เมือง เมือง เมือง เมือง เมือง เมือง เมือง เมือง เมือ | ติดต่อองค์กร<br>045-762-432              |
| คำร้องขอใช้สถานที่ราชการ                                                                                                    |                                          |
| ස්තං :                                                                                                    |                                          |
| stea-ideo :                                                                                                    |                                          |
|                                                                                                    |                                          |
|                                                                                                    |                                          |
| ซื่อผู้ส่งเรื่อง :<br>ไ                                                                                                    |                                          |
| nagʻ:                                                                                                    |                                          |
| เมอร์ไทรศัพท์ :                                                                                                    |                                          |
| Ivi4 :                                                                                                    | Ğ                                        |
| <mark>เลือกไฟล์</mark> ไม่ได้เลือกไฟล์ใด Choose fileBrowse                                                                                                    |                                          |
| 📲 🔎 Type here to search 🛛 🛱 💽 🖪 🗊 🖻 💽 🖳                                                                                                    | 🌰 30°C มีเมชะมาก ^ ♥⊠ 🦟 ปุ่) ใพย 8:08 PM |

## \*คำร้องแจ้งเหตุรับเรื่องราวร้องเรียนทั่วไป

| 💌 🕱 Articles - KANNOY Subdistrict / 🗙 🛞 หน้าหลัก - KANNOY Subdistrict / 🗙 🛞 สำร้องแจ้งแหลูรับเรื่องราวร้องเรียนนั่วไป 🗙 🕂                | - 0 ×                                                       |
|----------------------------------------------------------------------------------------------------|-------------------------------------------------------------|
| C 🛆 ไม่ปลอดกับ kannoylocal.go.th/web2023/?view=article&id=431:ค่าร้องแจ้งเหตุรับเรื่องราวร้องเรียนทั่วไป&catid=2:uncategorised           | < ☆ ▷ 초 ≗ :                                                 |
| M Gmail 💶 YouTube 💡 Maps 🎄 การตั้งต่า - การป้อนข้อ                                                                                       | 🗅 บุ๊กมาร์กทั้งหมด                                          |
| เมือนลพื้นฐาน แผนงาน ช่าวสาร ส่วนเสริม บริหารงาน ประเบิน กิจการสกา คำร้อง<br>CONTENTS PLANS NEWS EXTENSIONS MANAG ASSES COUNCIL eservice | ติดต่อองค์กร<br>045-762-432                                 |
| คำร้องแจ้งเหตุรับเรื่องราวร้องเรียนทั่วไป                                                                                                |                                                             |
| เรื่อง :                                                                                                    |                                                             |
|                                                                                                    |                                                             |
| S 1844-1040 1                                                                                                    |                                                             |
|                                                                                                    |                                                             |
|                                                                                                    |                                                             |
| ชื่อผู้ส่งเรื่อง :                                                                                                    |                                                             |
| dad -                                                                                                    |                                                             |
|                                                                                                    |                                                             |
| แอร์โทรศัพท์ :                                                                                                    |                                                             |
|                                                                                                    | 8                                                           |
| ไฟล์ :<br>เรือกไฟล์ ไม่ได้เลือกไฟล์ใด Choose fileBrowse                                                                                  |                                                             |
| 🕂 🔎 Туре here to search 🛛 🛱 💽 📻 🛱 🕋 🧿 💬 🐖 👝 30°С Яшжилп                                                                                  | ▼<br>へ 空 <i>╔</i> (♪) <sup>1</sup> /ws 6/17/2024 <b>弓</b> 3 |

\*ยื่นชำระภาษีท้องถิ่น แบบแสดงรายการภาษีป้าย

| 💌 🐹 Articles - KANNOY Subdistrict 🚈 🗙 🔞 หน้าหลัก - KANNOY Subdistrict / 🗶 🔞 ยิ่นช่าระกาษิทั้งเกิน แบบแสดงรายการ 🗴 🕂                                    |                  | -                   | - 0                  | ×          |
|----------------------------------------------------------------------------------------------------|------------------|---------------------|----------------------|------------|
| ← → C ▲ ใมปลอดกัย kannoylocal.go.th/web2023/?view=article&id=432:ชื่นชาระภาษีท้องกิ่น-แบบแสดงรายการภาษีป้าย&catid=2:uncategorised                      | ९ ☆              | Ð                   | . ₹                  | . :        |
| M Gmail 🖸 YouTube 💡 Maps 💠 การสังเต่า - การข้อมข้อ                                                                                                    |                  |                     | 🗅 บุ๊กมาง            | ร์กทั้งหมด |
| เพิ่มหลัก ข้อมูลพื้มฐาน แผนงาน ข่าวสาร ส่วนเสริม บริหารงาน ประเป็น กิจการสกา คำร้อง<br>Howe contents PLANS NEWS Extensions MANAG ASSES COUNCIL earvice | d                | ติดต่ออง<br>)45-762 | ค์กร<br>-432         | •          |
| ยื่นชำระภาษีท้องถิ่น แบบแสดงรายการภาษีป้าย                                                                                                    |                  |                     |                      |            |
| 1520 :                                                                                                    |                  |                     |                      |            |
|                                                                                                    |                  |                     |                      |            |
| รายละเอียด :                                                                                                    |                  |                     |                      |            |
|                                                                                                    |                  |                     |                      |            |
|                                                                                                    |                  |                     |                      |            |
| faddawêzon -                                                                                                    |                  |                     |                      |            |
|                                                                                                    |                  |                     |                      |            |
| ที่อยู่ :                                                                                                    |                  |                     |                      |            |
|                                                                                                    |                  |                     |                      |            |
| เมอร์โกรศัพท์ :                                                                                                    |                  |                     |                      |            |
|                                                                                                    |                  |                     |                      |            |
| Wa:                                                                                                    |                  |                     |                      | 9          |
| Laoniwa Luciaaniwato Choose metrowse                                                                                                    |                  |                     |                      |            |
| 🕂 🔎 Type here to search 🗮 💽 🔚 🛱 🚖 🧿 😒 🖷                                                                                                    | ^ ₱⊠ <i>(</i> (; | ี่⊈ง) ใทย           | 8:09 PM<br>6/17/2024 | 3          |

## \*ร้องเรียนข้าราชการทุจริต

| 👻 🐹 Articles - KANNOY Subdistrict / 🗙 🛛 🛞 หน้าหลัก - KANNOY Subdistrict / 🗴 🛞 ร้องเรียนข้าราชการพูรริต - KANNO 🗙 🕂                                                                                                    | - 0 X                                          |
|----------------------------------------------------------------------------------------------------|------------------------------------------------|
| C (A ใม่ปลอดกับ kannoylocal.go.th/web2023/?view=article&id=433:ร้องเรียนข้าราชการทุจริต&catid=2:uncategorised                                                                                                    | ० ४ छे। 🗄 😩 ।                                  |
| M Gmail 💶 YouTube 💡 Maps 🎄 การทั้งต่า - การป้อนข้อ                                                                                                    | 🗅 บุ๊กมาร์กทั้งหมด                             |
| เมือง เป็น เมือง เพิ่ม เพิ่ม<br>เพิ่ม เพิ่ม เพิ่ม เพิ่ม เพิ่ม เพิ่ม เพิ่ม เพิ่ม เพิ่ม เพิ่ม เพิ่ม เพิ่ม เพิ่ม เพิ่ม เพิ่ม เพิ่ม เพิ่ม เพิ่ม เพิ่ม | ติดต่อองคึกร<br>045-762-432                    |
| ร้องเรียนข้าราชการทุจริต                                                                                                    |                                                |
| ເລັດຈ :                                                                                                    |                                                |
| รายละเฉียด :                                                                                                    |                                                |
|                                                                                                    |                                                |
| ชื่อผู้ส่งเรื่อง :                                                                                                    |                                                |
|                                                                                                    |                                                |
| nag :                                                                                                    |                                                |
| iuaślinskiwń :                                                                                                    | 0                                              |
| Ivlá :<br>Itilůtišanliválo Choose fileBrowse                                                                                                    | 9                                              |
| 📲 🔎 Type here to search 🛛 🗄 💽 🚍 💼 🕋 🧿 😌 🐖 🌰 30°C ជ                                                                                                    | 8:10 PM<br>คาผมาก ^ 1∞ 🦟 ปุ่ง) ใหย 6/17/2024 📆 |